## Opening a Civil Case and Electronic Submission of Initiating Pleadings

The Western District of Michigan Local Civil Rules govern electronic filing of initiating pleadings. Parties should familiarize themselves with the pertinent Local Rules before proceeding and may want to reference:

Local Civil Rule 5.7(c) Case Opening Protocol

To begin, the documents must be in pdf format to be filed. After gaining access to CM/ECF, click *Civil* on the blue menu bar. Under the *Open a Case* heading, click on *Open a Civil Case* as shown below.

| SECF                                                   | C <u>i</u> vil ★                      | Crimi <u>n</u> al <del>▼</del> | <u>Q</u> uery         | Reports 👻          | <u>U</u> tilities 🔻 | <u>S</u> earch | <u>L</u> ogout |
|--------------------------------------------------------|---------------------------------------|--------------------------------|-----------------------|--------------------|---------------------|----------------|----------------|
| Civil Events                                           |                                       |                                |                       |                    |                     |                |                |
| <b>Open a Case</b><br>Open a Civil Cas                 | e                                     |                                | Motions an<br>Motions | nd Related Filings |                     |                |                |
| Initial Pleadings a<br>Answers to Comp                 | nd Service                            | ner Initiating Documents       | Response              | s and Replies      |                     |                |                |
| Complaints and C<br>Other Answers<br>Service of Proces | <u>)ther Initiating</u><br>i <u>s</u> | Documents                      |                       |                    |                     |                |                |
| Fees<br>Make a Payment<br>Proceed In Form              | a Daumeric                            |                                |                       |                    |                     |                |                |
| Other Filings                                          |                                       |                                |                       |                    |                     |                |                |
| Appeal Documen<br>Discovery Docum<br>Garnishment Doc   | <u>ts</u><br>nents<br>uments          |                                |                       |                    |                     |                |                |
| <u>Notices</u><br>Other Documents<br>Trial Documents   | 1                                     |                                |                       |                    |                     |                |                |
| That Documents                                         |                                       |                                |                       |                    |                     |                |                |

| SECF                      | C <u>i</u> vil ▼ | Crimi <u>n</u> al ▼ | <u>Q</u> uery | Reports 🝷 | <u>U</u> tilities + | <u>S</u> earch | <u>L</u> ogout |
|---------------------------|------------------|---------------------|---------------|-----------|---------------------|----------------|----------------|
| Open a Civil C            | ase              |                     |               |           |                     |                |                |
| Office Souther            | n Division (1) 💌 | Case type 🔽         | Case number   | r         |                     |                |                |
| <b>Date filed</b> 1/31/20 | 11               |                     |               |           |                     |                |                |
|                           |                  |                     |               |           |                     |                |                |
| Other court nam           | e                |                     |               |           |                     |                |                |
| Other court numbe         | er               |                     |               |           |                     |                |                |
| Γ                         | Related cas      | es                  |               |           |                     |                |                |
| Next Clear                |                  |                     |               |           |                     |                |                |

For each item on the above screen, make a selection unless otherwise directed below.

| Office:             | Refer to Local Civil Rule 3.2. Enter the appropriate division: Southern Division (1) or Northern Division (2).                                        |
|---------------------|----------------------------------------------------------------------------------------------------|
|                     | Do NOT add Southern Division (4) or Southern                                                                                                    |
|                     | Division (5).                                                                                                    |
| Case type:          | This field will default to <i>cv</i> , which is the appropriate selection.                                                                            |
| Case number:        | The number will be automatically generated and will be provided at the end of this process.                                                           |
| Date filed:         | This field will default to the current date.                                                                                                    |
| Other court name:   | This field is only applicable if the initiating filing is a notice of removal. Enter the name of the other court (e.g., Ingham County Circuit Court). |
| Other court number: | This field is only applicable if the initiating filing is a notice of removal. Enter the other court's case number (e.g., 10-01491-NI).               |
| Related cases:      | Check the box if the case is related to another pending civil case in the Western District of Michigan. Refer to Local Civil Rule 3.3.1(d)(iii).      |

Click Next to continue.

| SECF                 | C <u>i</u> vil ★ | Crimi <u>n</u> al ▼ | <u>Q</u> uery | Reports 🝷     | <u>U</u> tilities 🔻 | <u>S</u> earch | <u>L</u> ogout |
|----------------------|------------------|---------------------|---------------|---------------|---------------------|----------------|----------------|
| Open a Civil Cas     | se .             |                     |               |               |                     |                |                |
| Jurisdictio          | n 3 (Federal Q   | uestion)            | •             |               |                     |                |                |
| Cause of actio       | n 🗌              |                     |               |               | Filter:             | Clear filter   |                |
| Nature of su         | it 🛛 (zero)      |                     |               |               | Filter:             | Clear filter   |                |
| Origi                | n 1 (Original P  | roceeding)          | •             |               |                     |                |                |
| Citizenship plainti  | Ŧ                |                     |               | <b>•</b>      |                     |                |                |
| Citizenship defendar | ıt               |                     |               | •             |                     |                |                |
| Jury demand n (      | None) 💌          | Class action        | •             | Demand (\$000 | )                   |                |                |
| Arbitration code     | •                | County Un           | assigned      | •             |                     |                |                |
| Fee status pd (paid) | •                | Fee date 1/31/20    | Date tra      | ansfer        |                     |                |                |
| Next Clear           |                  |                     |               |               |                     |                |                |

For each item on the above screen, make a selection unless otherwise directed below. Jurisdiction: Select the appropriate jurisdiction. If *4* (*Diversity*), make selections under *Citizenship* 

|                        | plaintiff and Citizenship defendant.                                  |
|------------------------|-----------------------------------------------------------------------|
| Cause of action:       | Select a cause of action that best describes what the                 |
|                        | case is about. Enter key data in the <i>Filter</i> field to           |
| Nature of suit:        | Select a nature of suit that best describes the type of               |
|                        | case. Enter key data in the Filter field to narrow search             |
|                        | nature of suit search.                                                |
| Origin:                | Select 1 (Original Proceeding) if the case is originating             |
|                        | in this court. Select 2 (Removed from State Court) if the             |
|                        | case is initiated in this court by notice of removal.                 |
| Citizenship plaintiff: | Only make a selection if jurisdiction is 4 (Diversity).               |
| Citizenship defendant: | Only make a selection if jurisdiction is 4 (Diversity).               |
| Jury demand:           | Select the party that demands the jury trial in the                   |
| -                      | initiating documents filed. Making a selection on this                |
|                        | screen does not equate to filing a demand for jury trial.             |
| Class action:          | This field will default to <i>n</i> . Select <i>y</i> if the party is |
|                        | seeking a class action in the initiating documents filed.             |
|                        | Making a selection on this screen does not equate to                  |
|                        | filing the appropriate documents.                                     |
|                        |                                                                       |

| Demand (\$000):   | Enter the amount demanded in the relief of the initiating document, if appropriate. The format of the amount is in thousands of dollars (e.g., \$75,000 is entered as 75 in the demand field). Do not enter dollar signs or commas.                                                                                                    |
|-------------------|----------------------------------------------------------------------------------------------------|
| Arbitration code: | Leave blank.                                                                                                    |
| County:           | Select the county of residence of the first-listed plaintiff.<br>If a U.S. government plaintiff, select the county of<br>residence of the first-listed defendant.                                                                                                    |
| Fee status:       | This field will default to <i>pd (paid),</i> which is appropriate<br>in the majority of new civil actions. Other options<br>include:<br>fp ( <i>in forma pauperis</i> ) - Do not select.<br>none (no fee required) - Select if the United States is the plaintiff<br>or if initiating document is a §2255 motion.<br>pend ( <i>ifp</i> pending) - Select if the plaintiff has properly applied to<br>proceed <i>in forma pauperis</i> .<br>wv (waived) - Select if the filing fee has been waived (Note: This |
| Foo data:         | is rarely appropriate).                                                                                                    |
| Date transfer:    | Leave blank.                                                                                                    |

Click *Next* to continue.

The system will verify the accuracy of combinations entered on the previous screen. For example, if an invalid Nature of Suit and Jurisdiction combination is selected, the following screen will appear:

| Messag | e from webpage X                                                                                                    |
|--------|----------------------------------------------------------------------------------------------------|
| ⚠      | Invalid Nature of Suit/Jurisdiction combination [840/2]. Valid Jurisdiction code(s) for Nature of Suit [840] are [1,3,] |
|        | ОК                                                                                                    |

If you receive this error message, click [OK] and reselect a valid combination.

The participant entry screen is split into two panels as shown below:

Right panel: Left panel: For searching/creating parties.

Displays progress (parties, etc. that have been added).

| SECF                          | C <u>i</u> vil | Crimi <u>n</u> al         | <u>Q</u> uery                               | Reports      | <u>U</u> tilities | <u>S</u> earch | <u>L</u> ogout |  |
|-------------------------------|----------------|---------------------------|---------------------------------------------|--------------|-------------------|----------------|----------------|--|
| Open a Civil C                | ase            |                           |                                             |              |                   |                |                |  |
| Add New Party<br>Collapse All |                | Create Case<br>Expand All | Search for a p<br>Last / Business<br>Search | arty<br>Name | First Nam         | e              | Middle Name    |  |

Add the names of the plaintiff(s) first, then add the names of the defendant(s). Refer to the <u>Party Name Standards</u>.

On the right panel, under *Search for a party*, enter at least two characters of the last/business name using an asterisk to substitute for unknown letters (e.g., Jo\*s will find Jones, Johnson, Joe's Fancy Restaurant, etc.). Enter initial capital letters, as appropriate. The <u>Party Name Standards</u> will provide additional search guidance.

Click Search.

If the party's name is already in the database, it will appear under the *Search Results* as shown below. Scroll through the list, if necessary, to find an appropriate party for selection. To scroll through the list, either click the up/down arrows, or drag the button between the arrows. Click the name to highlight and select, then click *Select Party*.

If the *Search Results* do not present an appropriate party for selection, click *Create New Party*. Alternatively, if the person's name is not already in the system, a message that states "No Person Found," will be displayed. Click *Create New Party*.

| Party Inform | ation               |                                         |
|--------------|---------------------|-----------------------------------------|
| Last nam     | e Smith             | First name Sarah                        |
| Middle nam   | e                   | Generation                              |
| Title        |                     |                                         |
| Role         | defendant (dft:pty) | V                                       |
| Pro se       | No                  | •                                       |
| Prisoner Id  |                     | Unit                                    |
| Office       |                     |                                         |
| Address1     |                     |                                         |
| Address 2    |                     | □ Show this address on the docket sheet |
| Address 3    |                     | City                                    |
| State        | Zip                 | Country                                 |
| Prison       |                     |                                         |
| Phone        |                     | Fax                                     |
| Party text   |                     |                                         |

On this *Party Information* screen above, only *Role* and *Party text* fields are to be completed. All other fields should not be modified or selected.

Occasionally address information may be displayed for the party name selected. Whether it is accurate or not, it is important to accept the address as presented. The Court will modify/remove the address if appropriate upon receipt of filing.

Role:This field will default to *defendant*. Select the appropriate role.Party text:(Optional) Enter additional descriptive information regarding<br/>the party (e.g., a Michigan corporation).

Click Add Party.

The party just added will move to the left panel as shown below. Search for and add the remaining parties.

| SECF                                                                                                    | Civil                                                               | Crimi <u>n</u> al | <u>Q</u> uery                            | Reports         | <u>U</u> tilities | <u>S</u> earch | <u>L</u> ogout |
|----------------------------------------------------------------------------------------------------|---------------------------------------------------------------------|-------------------|------------------------------------------|-----------------|-------------------|----------------|----------------|
| Add New Party<br>Collapse All<br>Jennifer Jones p<br>Alias *<br>Corporate Parent<br>Attorney *<br>Sarah Smith dft.<br>Alias *<br>Corporate Parent<br>Attorney *<br>Corporate Parent<br>Attorney *<br>Corporate Parent | Ila // 😵<br>t or other affiliate d<br>/ 😵<br>t or other affiliate d | Create Case       | Search for a<br>Last / Busines<br>Search | party<br>s Name | First Name        |                | Middle Name    |

When all parties have been added, if a party has an alias, click this icon of *Alias*.

to the right

On the right panel, under *Search for a an alias for....*, enter at least two characters of the last/business name using an asterisk to substitute for unknown letters (e.g., Jo\*s will find Jones, Johnson, Joe's Fancy Restaurant, etc.). Enter initial capital letters, as appropriate. The Party Name Standards will provide additional search guidance.

Click Search and then Click Select Alias or Create New Alias and the following screen will appear.

| Alias Information  |             |            |          |
|--------------------|-------------|------------|----------|
| Last/Business name |             | First name |          |
|                    |             |            |          |
| Middle name        | <b></b>     | Generation |          |
| Туре               | agent 💌     | Start date | 2/2/2011 |
| Add Alian          | agent       |            |          |
| Aug Alias          | aka         |            |          |
|                    | assign      |            |          |
|                    | bg          |            |          |
|                    | cons        |            |          |
|                    | dba         |            |          |
|                    | dec         |            |          |
|                    | div         |            |          |
|                    | est .       |            |          |
|                    | exrel       |            |          |
|                    |             |            |          |
|                    | ika<br>idon |            |          |
|                    | noen        |            |          |
|                    | nfo         |            |          |
|                    | nka         |            |          |
|                    | obo         |            |          |
|                    | other       |            |          |
|                    | pro         |            |          |
|                    | rpi         |            |          |
|                    | subfor      |            |          |
|                    | subs        |            |          |
|                    | suc         |            |          |
|                    | ta          |            |          |
|                    | trust       |            |          |

For each item on the above screen, complete or make a selection unless otherwise directed below.

| Complete, if not already completed.                |
|----------------------------------------------------|
| Complete, if applicable and not already completed. |
| Complete, if applicable and not already completed. |
| When applicable (ex. Sr., Jr., II, III, etc.).     |
| Refer to the Party Name Standards for definitions. |
| This field will default to the current date.       |
|                                                    |

Click Add Alias.

Do not add *Corporate Parent or other affiliate* <u>or</u> *Attorney*. You will have the opportunity to add yourself as the attorney during the course of filing the initiating pleading.

Click Create Case and you will receive the message below.

| Case Opening                   |  |
|--------------------------------|--|
| Case will be created. Proceed? |  |
| Yes No                         |  |

Click Yes to proceed.

The case number will be presented with confirmation that the case has been opened as shown below. Click on the link *Docket Lead Event*?

| Case Number 11-124 has b | een opened. |
|--------------------------|-------------|
| Docket Lead Event?       |             |

Select the initiating document event appropriate to the filing and then click Next.

The assigned case number appears in the *Civil Case Number* box. Click Next.

Upload the initiating document as well as any attachments (in pdf format), such as exhibits and summons. For Notice of Removals, attach separately the following: summons, complaint, answer, exhibits, and notice of filing notice of removal.

IMPORTANT: Contact the Clerk's Office at 616-456-2381 when submitting an emergency filing to make them immediately aware. If the Clerk's Office is closed, leave a message, so they can have this information the next business day.

A civil cover sheet is no longer required per the <u>Case Opening Protocol</u>. At this time, do not attach the Corporate Disclosure Statement. This will be filed after you complete the next step.

Complete the remaining prompts and submit the filing. After the Notice of Electronic Filing (NEF) is presented, <u>immediately</u> proceed to:

- 1) Pay the filing fee or,
- 2) E-file the appropriate financial documents to proceed *in forma pauperis*.

To pay the filing fee:

Click *Civil* on the blue menu bar. Under the *Fees* heading, click *Make a Payment*. A list of available events will appear. Click to select *Filing Fee* - *Credit Card Payment*.

Click *Next* and complete the remaining prompts to pay the filing fee. Refer to <u>Credit Card Payments</u> for guidance. **Note that the transaction is not complete until the Notice of Electronic Filing (NEF) is displayed.** 

To proceed in forma pauperis:

Click *Civil* on the blue menu bar. Under the *Fees* heading, click *Proceed In Forma Pauperis*. A list of available events will appear. Click to select as appropriate to the filing.

Electronically file any additional documents that may accompany the initiating document, such as the Corporate Disclosure Statement and an Answer.

You have completed the case opening and filing of initiating pleadings process. Upon receipt, the Clerk's Office will assign a judge to your case. You will be electronically notified of this action. Please contact our Help Desk at (616) 456-2206 or (800) 290-2742, or by e-mail at <u>ecfhelp@miwd.uscourts.gov</u>. The CM/ECF Help Desk is available Monday through Friday, 8:00 a.m. until 5:00 p.m., excluding Federal Holidays.